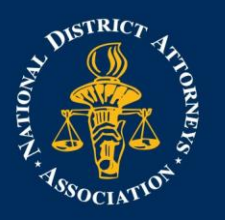

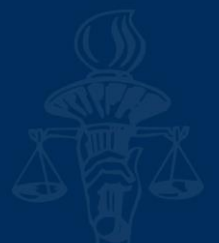

## **Booking Flights in Concur**

Enter your search criteria, such as type of trip or name of the course, departure city and date, and return city and date. After you complete your search details, click Search.

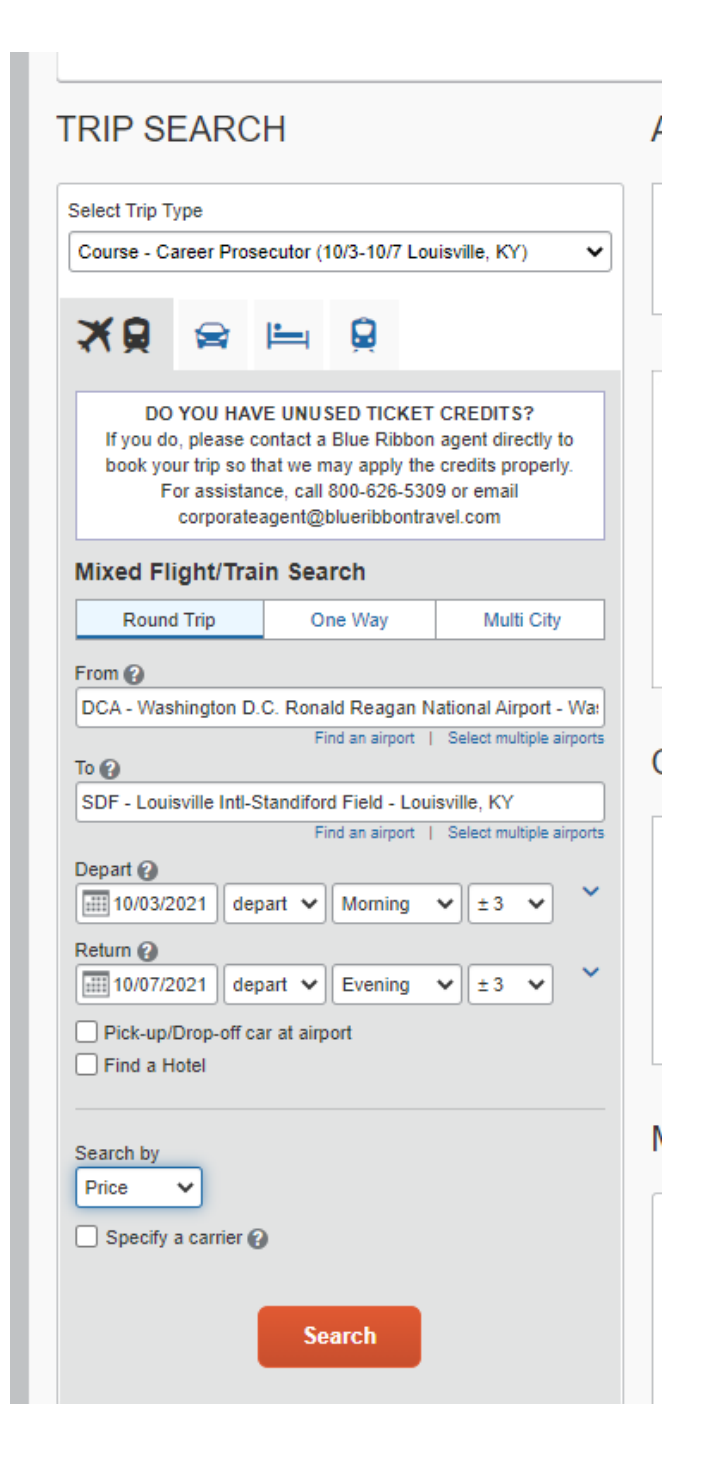

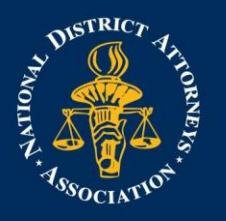

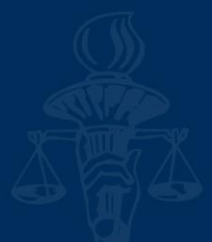

You will see a list of available flights on the Depart tab. To filter the results, select a column, row, or cell in the Airline grid at the top of the Results page or you can use the sliding scales on the left. Scroll down to view more results.

| Trip Summary                                                                  | SUN, OCT 3 -           | THU, OCT 7                                                                                                    | ,                                                                                             |                                                            |                                  |
|-------------------------------------------------------------------------------|------------------------|----------------------------------------------------------------------------------------------------|-----------------------------------------------------------------------------------------------|------------------------------------------------------------|----------------------------------|
| Select Flights or Trains                                                      | Hide matrix Print      | Email                                                                                                    |                                                                                               |                                                            |                                  |
| Round Trip<br>DCA - SDF<br>Depart: Sun, 10/03/2021<br>Beturn: Thu, 10/07/2021 | All<br>64 results      | American<br>Airlines                                                                                                    | <b>A</b><br>Delta                                                                             | Southwest                                                  | Nited United                     |
|                                                                               | Nonstop<br>1 results   | 321.80<br>1 results                                                                                                    | -                                                                                             | _                                                          | _                                |
| Finalize Irip                                                                 | 1 stop<br>60 results   | 247.60<br>32 results                                                                                                    | 266.40<br>21 results                                                                          | 419.96<br>5 results                                        | 461.39<br>2 results              |
| Change Search                                                                 | ✓ 2 stops<br>3 results | 318.70<br>3 results                                                                                                    | -                                                                                             | _                                                          | _                                |
| Depart - Sun, Oct 3                                                           | Shop by Eares          | Shop by Schedule                                                                                                    |                                                                                               |                                                            |                                  |
| Depart 06:00 A - 02:50 P                                                      | Shop by Fales          | Shop by Schedule                                                                                                    |                                                                                               |                                                            | Displaying: 64 out of 64 results |
| Arrive 10:25 A - 11:40 P                                                      | Flight Number S        | earch Q Sorted By:                                                                                                    | Price - Low to High                                                                           | ~                                                          | Previous   Page: 1 of 7   Next   |
| Return - Thu, Oct 7                                                           | Ameri                  | 06:30a DCA                                                                                                    | → 10:25a SDF                                                                                  | 1 stop PHL 3h 55m                                          | \$247.60                         |
| Depart 05:14 P - 08:10 P                                                      | Airline                | s <sup>1,2,3</sup> 05:14p SDF                                                                                                    | → 06:55p DCA                                                                                  | Nonstop 1h 41m                                             | View Fares                       |
| Arrive 06:55 P - 07:47 A<br>Price                                             |                        | <ol> <li>American Airlines 56</li> <li>American Airlines 61</li> <li>EAGLE</li> <li>American Airlines 47</li> <li>EAGLE</li> </ol> | 22 operated by PSA AIRLINES A<br>58 operated by PIEDMONT AIRI<br>30 operated by REPUBLIC AIRV | AS AMERICAN EAGLE<br>LINES AS AMERICAN<br>VAYS AS AMERICAN |                                  |
| Price \$247.60 - \$1,334.56                                                   |                        |                                                                                                    |                                                                                               |                                                            | Show all details v               |
| Display Settings                                                              | ^<br>Ameri             | 06:30a DCA                                                                                                    | → 10:25a SDF                                                                                  | 1 stop PHL 3h 55m                                          | \$254.90                         |
| Display Settings<br>Hide flights without refundable fares                     | Airline                | s <sup>1,2,3</sup> 05:20p SDF                                                                                                    | → 11:59p DCA                                                                                  | 1 stop CLT 6h 39m                                          | View Fares                       |
| Hide Propeller Planes     Depart/Return Same Airport Only                     |                        | <sup>1</sup> American Airlines 56<br><sup>2</sup> American Airlines 61<br>EAGLE                                                    | 22 operated by PSA AIRLINES A<br>58 operated by PIEDMONT AIR                                  | AS AMERICAN EAGLE<br>LINES AS AMERICAN                     |                                  |
|                                                                               |                        | <sup>a</sup> American Airlines 40                                                                                                  | 56 operated by ENVOY AIR AS /                                                                 | AMERICAN EAGLE                                             |                                  |

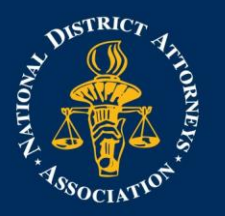

## NATIONAL DISTRICT ATTORNEYS ASSOCIATION THE VOICE OF AMERICA'S PROSECUTORS

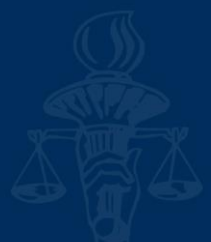

The Shop by Fares tab displays your selected flight options. You can use the Shop by Schedule tab to view results by flight times. Click View Fares. The green checkmark icon indicates that the selected option is within policy. The yellow caution icon indicates a violation of a rule. You can complete the booking, but SAP Concur sends the Program Director an email including the out-of-policy reason you chose, as well as lower-priced options that are available A red exclamation point icon indicates a serious violation and cannot be booked.

| Return: Thu, 10/07/2021                                                                                                    | Flight Number Search                         | Q Sorted By: Price - Low                                                                                                    | to High                                              | ~                                                                                   | Displaying: 64<br>Previous   Pa     | out of 64 results.<br>age: 1 of 7   Next   A |
|----------------------------------------------------------------------------------------------------|----------------------------------------------|----------------------------------------------------------------------------------------------------|------------------------------------------------------|-------------------------------------------------------------------------------------|-------------------------------------|----------------------------------------------|
| Finalize Trip                                                                                                    | American                                     | 06:30a DCA → 10:25a                                                                                                    | SDF 1                                                | stop PHL 3h 55                                                                      | ōm                                  | \$247.60                                     |
| Change Search                                                                                                    | <ul> <li>Airlines<sup>1,2,3</sup></li> </ul> | 05:14p SDF → 06:55p                                                                                                    | DCA N                                                | onstop 1h 4                                                                         | 1m                                  | Hide Fares                                   |
| iepart - Sun, Oct 3                                                                                                    |                                              | <sup>1</sup> American Airlines 5622 operated by<br><sup>2</sup> American Airlines 6158 operated by<br>EAGLE<br><sup>3</sup> American Airlines 4730 operated by<br>EAGLE | PSA AIRLINES AS<br>PIEDMONT AIRLII<br>REPUBLIC AIRWA | AMERICAN EAGLE<br>NES AS AMERICAN<br>NYS AS AMERICAN                                |                                     |                                              |
| Depart 06:00 A - 02:50 P                                                                                                   |                                              |                                                                                                    |                                                      |                                                                                     |                                     | Hide all details $\wedge$                    |
| eturn - Thu, Oct 7                                                                                                    | DEPART                                       | X Sun, Oct 3 - Washington, DC t                                                                                                    | o Louisville, KY                                     | / 52m layover in Philadelphia                                                       | I, PA                               | Hide details $\wedge$                        |
| Depart 05:14 P - 08:10 P                                                                                                   | Sun, Oct 3                                   | 06:30a DCA → 07:28a PHL                                                                                                    | 58m                                                  | American Airlines 5622 V<br>Canadair Regional Jet 700<br>Operated by PSA AIRLINES A | <b>liew seats</b><br>AS AMERICAN EA | GLE                                          |
| Arrive 06:55 P - 07:47 A                                                                                                   |                                              | Layover in Philadelphia, PA                                                                                                    | 52m                                                  | Philadelphia Intl Airport                                                           |                                     |                                              |
| rice ,                                                                                                    |                                              | 08:20a PHL → 10:25a SDF                                                                                                    | 2h 05m                                               | American Airlines 6158 V<br>Embraer RJ145<br>Operated by PIEDMONT AIRI              | <b>liew seats</b>                   | AN EAGLE                                     |
| splay Settings                                                                                                    | RETURN                                       | 🌣 Thu, Oct 7 – Louisville, KY to V                                                                                                    | Vashington, DC                                       |                                                                                     |                                     | Hide details $\wedge$                        |
| isplay Settings<br>] Hide flights without refundable fares<br>] Hide Propeller Planes<br>] Depart/Return Same Airport Only | Thu, Oct 7                                   | 05:14p SDF $\rightarrow$ 06:55p DCA                                                                                                    | 1h 41m                                               | American Airlines 4730 V<br>Embraer E-175<br>Operated by REPUBLIC AIRV              | <b>liew seats</b><br>VAYS AS AMERIC | AN EAGLE                                     |
| rport Filters                                                                                                    | Fare Options                                 | Free Che                                                                                                    | cked Bags                                            | Refundable                                                                          |                                     |                                              |
| epart<br>Jeparture                                                                                                    | Main Cabin (Q, Q,<br>Rules Benefits/Se       | N)<br>ervices                                                                                                    | D                                                    | No                                                                                  | 0                                   | \$247.60                                     |
| DCA - Washington, DC (\$247.60)<br>rrival<br>SDF - Louisville, KY (\$247.60)                                               | Main Cabin Flexible<br>Rules Benefits/Se     | e (Q, Q, N)<br>ervices                                                                                                    | D                                                    | Yes<br>Fees may apply                                                               |                                     | \$348.60                                     |
| eturn<br>leparture<br>2 SDF - Louisville, KY (\$247.60)                                                                    | Apollo                                       |                                                                                                    |                                                      |                                                                                     |                                     |                                              |

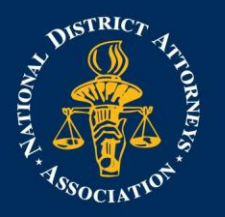

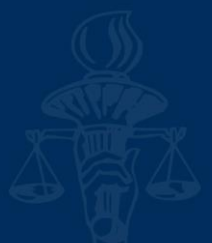

Click Flight details. If you want to view the available seating for the flight, click View seats to open a popup window that displays the seating configuration. Depending on the airline, you can select your desired seat for the flight.

| Seat Map (View Only)                                                                                                    | ed By: Price - Low to High V Displaying: 64 out of 64 results.                                                                     |
|----------------------------------------------------------------------------------------------------|----------------------------------------------------------------------------------------------------|
| Available flights           AA 5622 DCA-PHL                                                                                                    | Ctose Previous   Page: 1 of 7   Next   All                                                                                         |
|                                                                                                    | CA → 10:25a SDF 1 stop PHL 3h 55m \$247.60                                                                                         |
| Seat selection is not available from this page.                                                                                                    | DF → 06:55p DCA Nonstop 1h 41m Hide Fares                                                                                          |
| *                                                                                                    | ines 9150 operated by PIEDMONT ARLINES AS AMERICAN<br>ines 4730 operated by REPUBLIC AIRWAYS AS AMERICAN                           |
| F S S S S S S S S S S S S S S S S S S S                                                                                                    | Hide all details ^                                                                                                    |
|                                                                                                    | <ul> <li>Washington, DC to Louisville, KY / 52m layover in Philadelphia, PA</li> <li>Hide details </li> </ul>                      |
| *                                                                                                    | → 07:28a PHL 58m American Alrilnes 5622 <u>View seats</u><br>Canadar Regional Jet 700<br>Operated by PSA AIRUNES AS AMERICAN EAGLE |
|                                                                                                    | adelphia, PA 52m Philadelphia Inti Airport                                                                                         |
| American #5622, Canadair Regional Jet 700, Washington D.C. Ronald Reagan National Airport (DCA) - Philadelphia Intl Airport (PHL)<br>Seal assignment in subject to change up until time of departure                                                                                                    | 10.25a SDF 2h 05m American Airlines 6158 View seats<br>Embraer R1145<br>Operated by PIEDMONT AIRLINES AS AMERICAN EAGLE            |
| Available Occupied or Unavailable Selected A Exit row No seating @                                                                                                    | - Louisville, KY to Washington, DC Hide details ^                                                                                  |
| Preferential Paid preferential Paid preferentia | 06:55p DCA     1h 41m     American Airlines 4730 View seats     Embraer E-175     Operated by REPUBLIC AIRWAYS AS AMERICAN EAGLE   |
|                                                                                                    | Free Checked Bags Refundable                                                                                                    |
| Depart Rules Benefits/Se                                                                                                    | vices 0 No 🔮 \$247.60                                                                                                    |
| CA - Washington, DC (3247.60)     Main Cabin Flexible     Arrival     Spr - Louisville, KY (3247.60)                                                                                                    | (Q. Q. N) 0 Yes Association (Q. Q. N) Ves S348.60                                                                                  |
| Return Apolio<br>Departure                                                                                                    |                                                                                                    |

You can scroll down to review additional fare options. When you are ready to select your flight, click the fare amount.

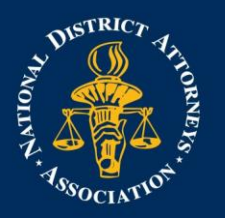

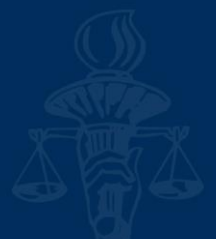

In the Review and Reserve Flights section, review your flight itinerary. Scroll down to review the seat map, review the price summary information, this purchase will be charged to NDAA directly.

|   | Trip Summary                                                    | Review                                            | and Reserve Fli                                     | ght                     |                                                                                                   |                       |  |
|---|-----------------------------------------------------------------|---------------------------------------------------|-----------------------------------------------------|-------------------------|---------------------------------------------------------------------------------------------------|-----------------------|--|
| _ | Flights Selected                                                | REVIEW FLIGHTS                                    |                                                     |                         |                                                                                                   |                       |  |
| Ĩ | Round Trip                                                      | DEPART                                            | 🛪 Sun, Oct 3 – Washingtor                           | n, DC to Louisville, KY | / 52m layover in Philadelphia, PA                                                                 | Hide details <b>^</b> |  |
|   | DCA - SDF<br>Depart: Sun, 10/03/2021<br>Return: Thu, 10/07/2021 | Sun, Oct 3                                        | 06:30a DCA → 07:28a Pł                              | HL 58m                  | American Airlines 5622<br>Canadair Regional Jet 700<br>Operated by PSA AIRLINES AS AMERICAN EAGLE |                       |  |
|   | Finalize Trip                                                   |                                                   | Layover in Philadelphia, PA                         | 52m                     | Philadelphia Intl Airport                                                                         |                       |  |
| Ŀ |                                                                 |                                                   | 08:20a PHL → 10:25a SE                              | DF 2h 05m               | American Airlines 6158<br>Embraer RJ145<br>Operated by PIEDMONT AIRLINES AS AMERICAN EAGLE        |                       |  |
|   |                                                                 | RETURN                                            | 🛪 Thu, Oct 7 – Louisville, K                        | CY to Washington, DC    |                                                                                                   | Hide details $\wedge$ |  |
|   |                                                                 | Thu, Oct 7                                        | 05:14p SDF → 06:55p D0                              | CA 1h 41m               | American Airlines 4730<br>Embraer E-175<br>Operated by REPUBLIC AIRWAYS AS AMERICAN EAGLE         |                       |  |
|   |                                                                 | ENTER TR                                          | AVELER INFORMATIC                                   | N                       |                                                                                                   |                       |  |
|   |                                                                 | Primary Tr<br>Name: Logan                         | aveler<br>Michelle Kilduff Phone: 703-519-          | -1652 Email: Ikilduff   | @ndaajustice.org 🗸                                                                                | Edit   Review all     |  |
|   |                                                                 | Frequent F<br>For American Air<br>American Airlin | yer Programs Add a Program<br>lines<br>es *****40 V |                         |                                                                                                   |                       |  |
|   |                                                                 | SELECT S<br>Select your prefe                     | EATS<br>rrred seats, otherwise Concur will re       | quest them for you ba   | sed on your Profile.                                                                              |                       |  |
|   |                                                                 | Flight                                            |                                                     | Seat                    |                                                                                                   |                       |  |
|   |                                                                 | AA 5622                                           | Main Cabin (Q)                                      | 14A (change)            |                                                                                                   |                       |  |
|   |                                                                 | AA 6158                                           | Main Cabin (Q)                                      | 10A (change)            |                                                                                                   |                       |  |
|   |                                                                 | AA 4730                                           | Main Cabin (N)                                      | 15A (change)            |                                                                                                   |                       |  |

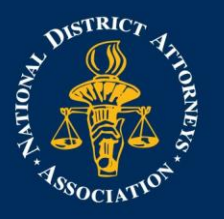

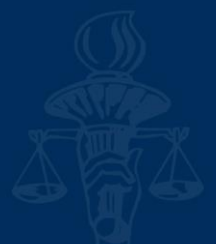

After you review the fare rules and restrictions, click Reserve Flight and Continue.

| Description                         | Fare                                                                    | Taxes and Fees                                                                                       | Charges                                                   |                                                                                                    |
|-------------------------------------|-------------------------------------------------------------------------|----------------------------------------------------------------------------------------------------|-----------------------------------------------------------|----------------------------------------------------------------------------------------------------|
| Airfare                             | \$195.35                                                                | \$52.25                                                                                              | \$247.60                                                  |                                                                                                    |
|                                     |                                                                         | Total Estimated Co<br>Total Due No                                                                   | ost: \$247.60<br>ow: \$247.60                             |                                                                                                    |
| NETHOD                              | OF PAY                                                                  | MENT                                                                                                 |                                                           |                                                                                                    |
| his purchase                        | will be charge                                                          | d to your company dire                                                                               | ectly.                                                    |                                                                                                    |
|                                     |                                                                         |                                                                                                    |                                                           |                                                                                                    |
|                                     |                                                                         |                                                                                                    |                                                           |                                                                                                    |
| 1 This i                            | s a Non-R                                                               | efundable Ticket                                                                                     | t                                                         |                                                                                                    |
| Custome                             | s a Non-R                                                               |                                                                                                    | t<br>s may USUALLY (                                      | ancel their journey, and reuse these tickets to any destination in the carrier's system, within one                                                                                                    |
| This i                              | S a Non-R<br>rs holding NON-<br>wing the DATE (                         | efundable Ticket<br>REFUNDABLE type tickets<br>DF ISSUE (READ THE FAI                                | t<br>s may USUALLY<br>RE RULES to be                      | ancel their journey, and reuse these tickets to any destination in the carrier's system, within one<br>ertain this applies). Reservations MUST be cancelled by the intended (original) departure day, o                                   |
| Custome<br>year follo<br>tickets wi | S a Non-R<br>ers holding NON-<br>owing the DATE (<br>ill be void and ha | efundable Ticket<br>REFUNDABLE type tickets<br>DF ISSUE (READ THE FAI<br>Ive NO value for future use | t<br>s may USUALLY<br>RE RULES to be<br>. These rules app | ancel their journey, and reuse these tickets to any destination in the carrier's system, within one<br>vertain this applies). Reservations MUST be cancelled by the intended (original) departure day, o<br>y to DOMESTIC ticketing only. |
| Custome<br>year follo<br>tickets wi | s a Non-R<br>ers holding NON-<br>owing the DATE (<br>ill be void and ha | efundable Ticket<br>REFUNDABLE type tickets<br>DF ISSUE (READ THE FAI<br>we NO value for future use  | t<br>s may USUALLY<br>RE RULES to be<br>. These rules app | ancel their journey, and reuse these tickets to any destination in the carrier's system, within one<br>ertain this applies). Reservations MUST be cancelled by the intended (original) departure day, or<br>y to DOMESTIC ticketing only. |

On the Trip Booking Information page, notice that the Trip Name is based on the departure and arrival cities. You can edit the Trip Name as needed. You can also provide a Trip Description and enter who you would like to send a copy of the confirmation to.

To finalize your reservation process, scroll down, and then click Confirm Booking. Note that if your company does not require approvals for trips, you will see a Purchase Ticket button instead of a Confirm Booking button. By confirming the booking, you are sending your reservation to the Program Director for approval.

The Pre-populating Your Expense Report page appears. You can select transportation options for arrival and departure from the airports during your trip. Click Finish.